参加者の場合 Skype アプリ・アカウントを持っていなくても参加する場合

※一部のご利用環境では Skype のダウンロードが必要な場合があります。

主催者より、送られてきた URL (アドレス) にアクセスします。アカウントがありません ので、ゲストとしてログインします。

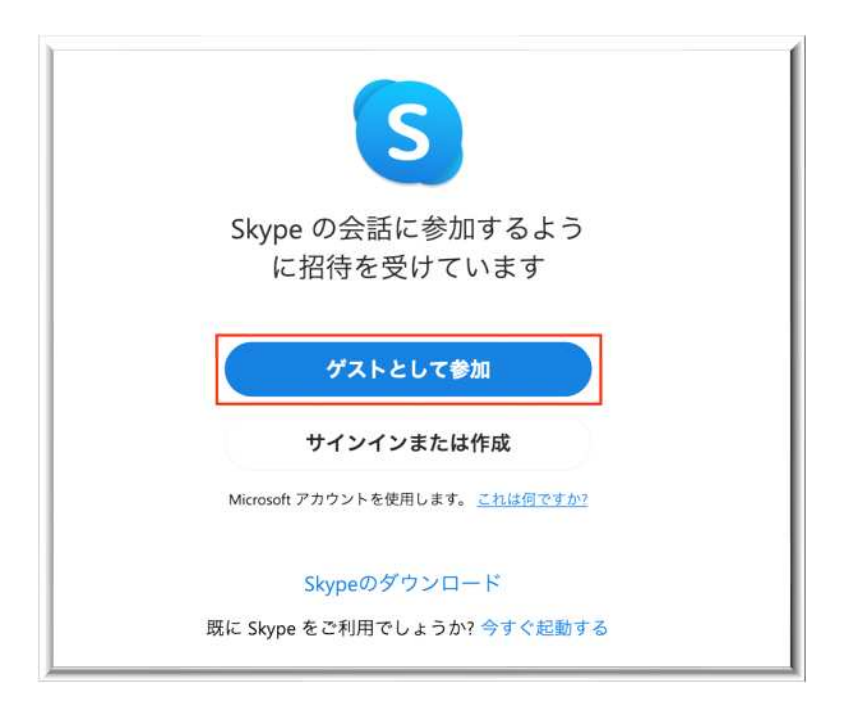

ゲスト名は苗字がわかりやすいです。なんでも構いません。

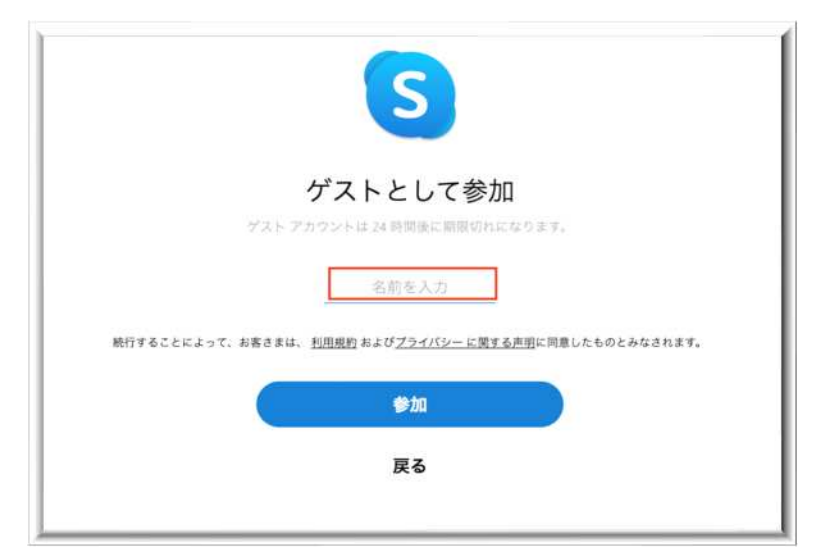

ゲストとしてログイン出来ますと、すぐにメッセージチャットの画面が表示されます。 今すぐ通話を開始する場合は、画面右上の<mark>通話を開始ボタン</mark>をクリックしてください。

| <b>会議</b><br>2年2月1日 - ロージャラリー 1 G 地面 |                            |                   |    |
|--------------------------------------|----------------------------|-------------------|----|
| ゲスト (makk) としてサインイン しました             |                            | <b>グルーブから</b> 副出。 |    |
|                                      |                            |                   | 7  |
|                                      |                            |                   | l, |
|                                      |                            |                   | 力  |
|                                      |                            |                   | b, |
|                                      | 回廊 官正 さんがチャットの視覚を全員に進行しました |                   |    |
|                                      | maink さんがこの登録に参加しました       |                   |    |
| ○ ×ッセージを入力                           |                            | fa 🗷 🌵*           |    |

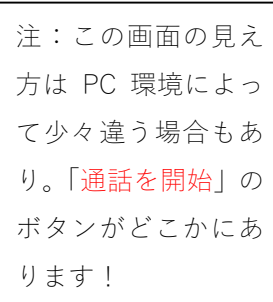

ビデオ・マイク共に「オン」になっているかを確認してください。

PC から「マイクへの許可」を求められる場合があり、その場合は「許可する」にしてくだ さい。

――会議の開始――

終了時には赤い受話器ボタンをクリックしてください。

また、「グループから退出」のボタンもクリック

してください。 ゲストアカウントは24時間で消滅します。

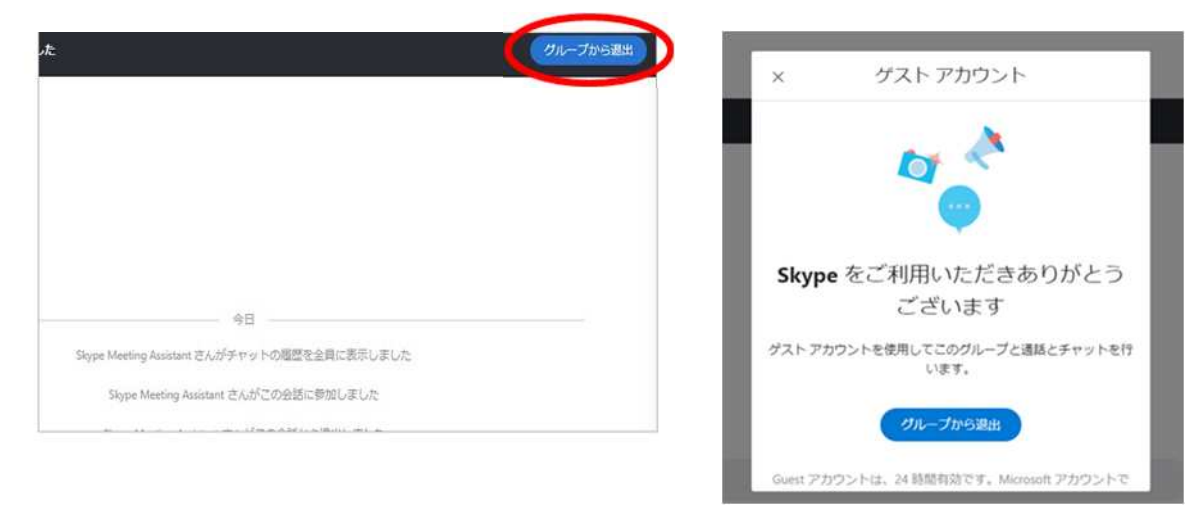

ご参加いただきまして、ありがとうございました。

滋賀医科大学医師臨床教育センター

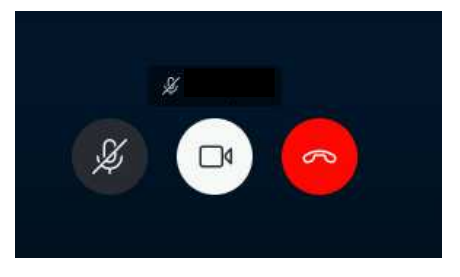